In the Replication Partners dialog box, select the WINS servers to which vou want to send a replication trigger, and then choose the Push or Pull button, depending on whether you want to send the trigger to push partners or pull partners. Optionally, you can check the Push With Propagation box if you want the selected WINS server to propagate the trigger to all its pull partners. If Push With Propagation is not checked, the selected WINS server will not propagate the trigger to its other partners. 1 If Push WithWitn Propagation is checked, the selected WINS server sends a propagate push trigger to its pull partners after it has pulled in the latest information from the source WINS server. If it does not need to pull in any replicas because it has the same or more up-to-date replicas than the source WINS server, it does not propagate the trigger to its pull partners. .....<u>9</u> To start replication immediately -\_\_\_\_In the Replication Partners dialog box, choose the Replicate Now button. Managing Static Mappings

Frller. None Sort [lrder <u>O Sort Static Happlngs by LP Address</u> <sup>®</sup> Sort Statrc Happings by Computer Name 8 'M 4NNLEP[UUh] 121 xm-ANN EP[n3h1  $844 - ANN | Er \{2 | h\}$ 8  $x \$ , Jlwr[nnh] 8 \u|MY[n3h] 8 \'\J HY[2Uh] 3 \\nn ~mLn [nnh1 11.1u1.41.12 11 1u1.41.12 11 111 41 12 11.11]5.B?.5B 11.1 [15.B?.5B 11.105.6?.56 11.1u1.43 58 Close Sqt. Filter 4.4 Add Happings [Mort Happings Edit Mapping Delete Mapping Help Static mappings are permanent lists of computer name-to-IP address mappings that cannot be

```
challenged or removed, except when the administrator removes the specific
mapping. You use
the Static Mappings command in WINS Manager to add, edit, import, or delete
static mappings
for <u>clients</u> on the network that are not WINS enabled.
Important
If DHCP is also used on the network, a reserved (or static) IP address will
override any WINS
server settings. Static mappings should not be assigned to WINS-enabled
computers.
Chapter 5 Installing and Configuring WINS Servers
     -To view static mappings
1.
     From the Mappings menu, choose the Static Mappings command. - Statit;
ings • (locaQ
F-ter:None
11.101.43.56
1-
SortOrder
O Sort Static Nappings by 1P Address
@Sort Static Nappings by Computer H ame
i
Cauuon
Caution You cannot cancel changes made to the WINS database while working in
the Static
Mappings dialog box. You must manually delete any entries that are added in
error or
manually add back any entries that you mistakenly delete. This is because all
changes to
the WINS database made in this dialog box take effect immediately.
      In the Static Mappings dialog box, select aSorta Sort Order option,
2.
either by IP address or by
computer name. This selection determines the order in which entries appear
in the list of
static mappings.
     To edit or add amapping mapping, follow the procedures described in
3.
"Adding Static Mappings" and
Ī
<u>.i</u>
Installing and Configuring WINS Sewers
Managing Static Mappings
<u>80f27</u>
```

"Editing Static Mappings" later in this chapter.

4.

<sup>&</sup>lt;u>, </u>To remove existing static mappings, select the mappings you want to delete from the <u>lis</u>.

and then choose the Delete Mapping button.

. To limit the range of mappings displayed in the list of static mappings, choose the Set Filter button and follow the procedure in "Filtering the Range of Mappings" later in this chapter. To <u>tumturn</u> off filtering, choose the Clear Filter button. . When you finish viewing or changing the static mappings, choose the OoseClose button. €<u>¢1. . . .</u> M 94 Qame: " Type LP Address: <u>@ Qnique</u> O Qmup O Inlernet Group O M.u \ih0 -ned 'Usa-apears1 Managing Static Mappings Adding Static Mappings You can add static mappings to the WINS database for specific IP addresses using two methods: -<u>l</u> Type static mappings in adialoga dialog box Import files that contain static mappings IJI> To add static mappings to the WINS database by typing entries 1. In the Static Mappings dialog box, choose the Add Mappings Nlappings button. .'Sj Add Static Mappings Name: Type j \ \a apeals1 <sup>®</sup>!!nique !PAddless: <del>0 !i10up</del> .103 .41 .q 0 ln!emet C10up 0 Nultihomed 2. In the Name box of the Add Static Mappings dialog box, type the computer name of the system for which you are adding astatica static mapping. (If you wan-want, you do not need to type two backslashes, because WINS <u>Manager willManagerwill</u> add these for you.) In the IP Address box, type the address for the computer. 3. If Internet Group or Multihomed is selected as the Type option, the dialog box shows additional controls for adding multiple addresses. Use the down-arrow button to move the address you type into the list of addresses for the group. Use the up-arrow button to change cbange the order of aselected aselected address in the list.

Select <u>aTypea Type</u> option to indicate <u>whether Whether</u> this entry is 4. auniquea unique name or akinda kind of group with aspecial e special name, as described in the following list. Installing and Configuring WINS Servers 9of27 Type option Meaning Unique Unique name in the database, with one address per name. Group NormalNorma! group, where addresses of individual members are not stored. The client broadcasts name packets to normal groups. Chapter 5 Installing and Configuring WINS Servers Type option Meaning Internet group Groups with NetBIOS names that have Ox1COx1C as the 16th byte. An internet group stores up to 25 addresses for members. The maximum number of addresses is 25. For members. The maximum number of addresses is 25. For registrations after the 25th address, WINS overwrites a replica address or, if none is present, it overwrites the oldest registration. Multihomed Unique name that can have more than one address (multihomed computers). The maximum number of addresses is 25. For registrations after the 25th address, WINS overwrites a replica address or, if none is present, it overwritesovenNrites the oldest registration. Important For internet group names defined in this dialog box (that is, added statically), make sure that the primary domain controller (PDC) for that domain is defined in the group if the PDC is running Windows NT Advanced Server version 3.1. For more information, see "Managing Special Names" later in this chapter. Choose the Add button. 5. The mapping is immediately added to the database for that entry, and then the boxes are cleared so that you can add another entry. Repeat this process for each static mapping you want to add to the 6. database, and then choose the Close button. Important Because each static mapping is added to the database when you choose the Add button, you cannot cancel work in this dialog box. If you make a mistake in entering a name or address for a mapping, you must return to the Static Mappings dialog box and delete the mapping there. You can also import entries for static mappings for unique and special group names from any file that has the same format as the LMHOSTS file (as described in Chapter 6, "Setting Up LMHOSTS"). Scope names and keywords other than #DOM are ignored. However, normal

group and multihomed names can be added only by typing entries in the Add Static Mappings dialog box. To import a file containing static mapping entries In the Static Mappings dialog box, choose the Import Mappings button. 1. In the Select Static Mapping File dialog box, which is similar to the 2. standard Windows NT Open dialog box, specify a filename for a static mappings file by typing its name in the box, or select one or more filenames in the list, and then choose the OK button to import the file. The specified file is read, and astatica static mapping is created for each computer name and address. If the #DOM keywordKeyword is included for any record, an internet group is created (if it is not already present), and the address is added to that group. UK Cancel 1 Help Managing Static Mappings Editing Static Mappings You can change the IP addresses in static mappings owned by the WINS server you are currently administering. To edit a static mapping entry In the Static Mappings dialog box, select the mapping you want to change 1. and choose the Edit Mapping button, or double-click the mapping entry in the list. Computer nl Compute | Name: \\CiingFree '\\ [IIingFree] Mapping Type: Unique i I I You can view, but not edit, the Computer Name and Mapping Type option for the mapping in the Edit Static Mappings dialog box. In the IP Address box, type a new address for the computer, and then 2. choose the OK button. The change is made in the WINS database immediately. Note If you want to change the computer name or group type related to aspecifica specific IP address, you must delete the entry and redefine it in the Add Static Mappings dialog box. Chapter 5 Installing and Configuring WINS Servers 10 of 27 101 Managing Static Mappings Filtering the Range of MappingsNlappings

You may want to limit the range of IP addresses or computer names displayed in the Static

Mappings or Show Database dialog boxes.

You can specify a portion of the computer name or IP address or both when filtering the list of mappings. -To filter mappings by address or name In the dialog box for Static Mappings or Show Database, choose the Set 1. Filter button. 'Cr<u>iteria</u> Computer HarneMama: ===:::; <u>+P Address: 111 .101 · / / I</u> 2. In the Set Filter dialog box, type portions of the computer name, address, or both in the Computer Name or IP Address boxes. You can use the asterisk (\*) wildcard for portions of the name or address or both. For example, you could type \\acct\* to filter all computers with names that begin with acct. However, for the address, awildcard a wildcard can be used only for a complete octet. That is, you can type 11.101.\*.\*, but you cannot enter 11.1\*.1.1 in these boxes. 3. Choose Chaose the OK button. The selected range is displayed in the Static Mappings or Show Database dialog box. The filtered range will remain until you clear the filter. Amessage A message will tell you ifnoif no mappings are found to match the range you specified, and the list of mappings willWill be empty. If afilter is in effect for the range of mappings, the transformed by the transformation of the transformation of transformation of transformation of button is available for restoring the entire list. ----To clear the filtered range of mappings In the Static Mappings or Show Database dialog box, choose the Clear • Filter button. The Tlwe list now shows all mappings found in the database. Installing and Configuring WINS Servers 11 of27 IP Address: Help Managing Static Mappings Managing Special Names WINS recognizes special names for several types of groups of groups, including a normal group, multihomed, and internet group. This section describes these groups and presents some background details to help you understand how WINS manages these groups. Normal Group Names Agroup A group name does not have an address associated with it. It can be valid on any subnet and can be registered with more than one WINS server. Agroup's timestamp shows the last time for any change received for the group. **If the WINS** server receives a query for the group name,

it returns FFFFFFFF (the limited broadcast address). The client then broadcasts on the subnet. The group name is renewed when any member of the group renews the group name. Multihomed Names AmultihomedA multihomed name is asinglea single, unique name storing multiple addresses. A multihomed device is accomputer a computer with multiple network cards and/or multiple HPLP addresses bound to NetBIOS over TCP/IP. Amultihomed A multihomed device with multiple IP addresses can register one or more addresses by sending one address at a time in a special name registration packet. Amultihomed A multihomed name in a WINSWINS database can have one or more addresses. The timestamp for the record reflects any changes made for any members of the name. Each multihomed group name can contain a maximum of 25 IP addresses. WhenWnen you configure TCP/IP manually on aWindows Windows NT computer, you use the Advanced Microsoft TCP/IP dialog box to specify the IP1P address and other information for each adapter on a multihomed computer. Internet Group Names The internet group name is read as configuration data. When dynamic name registrations for internet groups are received, the actual address (rather than the subnet broadcast address) is stored in the group with a timestamp and the owner ID, which indicates the WINS server registering that address. The internet group name (which has a 16th byte ending in Ox1COx1C reserved for domain names, as described in the following section) can contain amaximum maximum of 25 IP addresses for primary and backup domain controllers in a domain. Dynamically registered names are added if the list is not static and hasnas fewer than 25 members. If the list has 25 members, WINS removes a replica member (that is, amember a member registered by another WINS server) and adds the new member. Ifall f all members are owned by this WINS server, the oldest member is replaced by the new one. Chapter 5 Installing and Configuring WINS Servers WINS gives precedence over remote members to members in an internet group name that registered with it. This preference means that the group name always contains the geographically closest Windows NT Server computers. To establish the preference of members of internet groups registered with other WINS servers under the \Partners\Pull key in the Registry, aprecedence precedence is assigned for each WINS partner as avalue of the MemberPrec

Registry parameter. Preference should be given to WINS servers near the WINS server you are configuring. For more information about the value of this parameter, see its entry in "Advanced Configuration Parameters for <u>WINSWINS</u>" later in this chapter. <u>Installing and Configuring WINS Sewers 120f27</u> WINS always returns a negative response.

The internet group name is handled specially by WINS, which returns the 24 closest Windows NT Server computers in the domain, plus the domain controller. The name ending in 1 C is also used to discover aWindowsa Windows NT Server computer in adomaina domain when acomputera computer running Windows NT Workstation or Windows NT Server needs aservera sen/er for pass-through authentication. If your network still has domain controllers running Windows NT Advanced Server version 3.1 to be included in the internet group name, you must add these to the group manually using WINS Manager. When you manually add such acomputer a computer to the internet group name, the list becomes static and no longer accepts dynamic updates from WINSWINS-enabled computers. For information about related issues in LMHOSTS for #DOM entries, see "Designating Domain Controllers Using #DOM" in Chapter 6, "Setting Up LMHOSTS." How WINS Handles Special Names Special names are indicated by a 16th byte appended to the computer name or domain name. The following table shows some special names that can be defined for static entries in the Add Static Mappings dialog box. Special Names for Static MappingsNlappings Name ending Usage How WINS handles queries OxlE AnormalA normal group. Browsers broadcast to this name and listen on it to elect a master WINS always returns the limited broadcast address (FFFFFFF). browser. The broadcast is done on the local subnet and should not cross routers. OxlD Clients resolve this name to access Name ending 0x1 E How WINS handles queries WINS always returns the limited broadcast address (FFFFFFFF). 0X1D the master browser for server lists. There is one master browser on a subnet. WINS always returns a negative response controller registers this name.

```
If the node is h-node or m-node, the client
broadcasts a name query to resolve the
name. For registrations, WINS returns a
positive response even though the names
are not put into the database.
Special Names for Static Mappings (continued)
Name ending Usage How WINS handles queries
OxlC The internet group name, WINS treats this as an internet group,
which contains a list of the where each member of the group must
specific addresses of systems renew its name individually or be that have
registered the name. released.
The internet group is limited The domain controller registers to 25 names.
(Note, however, that this name. there is no limit for
#DOM entries in LMHOSTS.)
WINS returns apositive positive response for a
adynamic dynamic registration of a static 1C name,
but the address is not added to the list.
When a static 1 C name is replicated that
clashes with a dynamic \frac{1}{1} name on
another WINS server, a union of the
members is added_{\overline{\tau}} and the record is
marked as static.
The following illustrates a sample NetBIOS name table for a Windows NT Server
domain
controller, such as the list that appears if you type nbtstat -n at the command
prompt. This
table shows the 16th byte for special names, plus the type (unique or group).
NetBIOS Local Name Table Name Type Status
<u>Status</u>
Registered
Registered
Registered
0x1C The internet group name, which
contains a list of the specific
addresses of systems that have
registered the name. The domain
Name Type
<0C29870B> Unique Registered ANNIEP5 <20> UNIQUE Registered ANNIEP5 <00>
UNIQUE Registered ANN IEPDOM <00> GROUP Registered ANNIEPDOM <1C> GROUP
Registered ANNIEPDOM <1B> UNIQUE Registered ANNIEP5 <03> UNIQUE Registered
ANNIEP5 <1E> GROUP Registered ANNIEP5 <10> UNIQUE Registered .. MSBROWSE <01>
GROUP Registered
ANNIEP5
ANNIEP5
<20>
< 0.0 >
UNIQUE
UNIQUE
UNIQUE
ANNIEPDOM
ANNIEPDOM
ANNIEPDOM
```

ANNIEP5 ANNIEP5 ANNIEP5 **MSBROWSE** < 0.0 > <1C> <1B> <()3> <1E> <1D> <()1> GROUP GROUP UNIQUE LMHQUE GROUP LHHQUE GROUP Registered Registered Registered Registered Registered Registered Registered Example NetBIOS Name Table for a Windows NT Domain Controller Chapter 5 Installing and Configuring WINS Servers As shown in this example, several special names are identified for both the computer and the domain. These special names include the following:  $-\frac{0\times0}{2}$  (shown as <00> in the example), the redirector name, which is used with net view.  $\Theta \times 1$  0x3, the Messenger service name for sending messages. -MSBROWSE1 -1\ASBROWSE , the name master browsers broadcast to on the local subnet to announce their domains to other master browsers. WINS handles this name by returning the broadcast address FFFFFFF. Ox1B1 0x1B, the domain master browser name, which clients and browsers use to contact the domain master browser. Adomain A domain master browser gets the names of all domain master browsers. When WINS is queried for the domain master browser name, it handles the query like any other name query and returns its address. WINS assumes that the computer that registers adomain domain name with the

**<u>lB</u>1B** character is

Address Display Server Statistics C) Cgmputer Name Unly <sup>®</sup> Auto Refresh (ED LP Address Only Interval [Seconds]: O Computer Name [IP Address] Computer Names C-' IE Address [Computer Name] @ N lflanager-Compatible lrliscellaneous Ealidate Cache of "Known" WINS Servers at Startup Time >< Confirm Qeletetion of Static lflappings 8: Cached WINS servers New Pull Partner Default Configuration <u>Qtart Time:</u> Qeplication Interval [h:m:s]: : New Push Partner Default Configuration Ll pdate Count: <u>BU \*;</u> Dx Cancel L\* .Hyip B: [IU am 4 Q \*E <u>91, .v¢</u> Setting Preferences for WINS Manager 1 DUI] You can configure several options for administration of WINS servers. The commands for controlling preferences are on the Options menu. -To display the status bar for help on commands • From the Options menu, choose the Status Bar command. When this command is active, its name is checked on the menu, and the status bar at the bottom of the WINS Manager window displays descriptions of commands as they are highlighted hightighted in the menu bar. -To set preferences for WINS Manager 1. From the Options menu, choose the Preferences command. To see all the available preferences, choose the Partners button in the 2. Preferences dialog box.

-- Preferences
Addless Display Selvel Statutics .
0 CQmpute- Name Only [8] Auto Re!lesh
@!P Addless Only ln!elval (Seconds): 160
0 Compute! .H\_ame OP Addless)

Compule1 Names 0 lfAddless (Compute! Name) [8] .!.AN Manage1.Compatible Miscellaneous==== 0 Y.alidate Cache oi"Known" \IIINS Selvels at Sta-tup Time [8] Conli1m Jleletetion of Static Mappings & Cached WINS selYels -tart Time: LIC :00 a m .J fl.eplication Intelval (h:m:s): ~:[]I:[]I New Push Pa-tnel Default Confi!JUfalion J!pdate Count: 11 000 3. Select an Address Display option to indicate how you want address information to be displayed throughout WINS Manager-as computer name, IP address, or an ordered combination of both. Note Remember that the kind of address display affects how aconnection a connection is made to the WINS server for IP addresses, the connection is made via TCPlip; for computer names, the connection is made via named pipes. Chapter 5 Installing and Configuring WINS Servers Sewers Setting Preferences for WINS Manager 13of 27 4. <u>5.</u> 6. 7. 8. 9. 10. server - for IP addresses, the connection is made via TCP/IP, for computer names, the connection is made via named pipes. Check Auto Refresh if you want the statistics in the WINS Manager window to be refreshed automatically. Then enter a number in the Interval box to specify the number of seconds between refresh actions. WINS Manager also refreshes the statistical display automatically each time an action is initiated while you are working in WINS Manager. Check the LAN Manager-Compatible check box if you want computer names to adhere to the LAN Manager naming convention. LAN Manager computer names are limited to 15 characters, as opposed to 16--character NetBIOS names used by some other sources, such as Lotus Notes<sup>®</sup>. In LAN Manager names, the 16th byte is used to indicate whether the device is a server, workstation, messenger, and so on. When this option is checked, WINS adds and imports static mappings with 0,  $\frac{\Theta \times 0 \times 0}{\Omega}$  and  $\frac{\Theta \times 0 \times 20}{\Omega}$  as the 16th byte. All Windows networking, including Windows NT, follows the LAN Manager convention. So this box should be checked unless your network accepts NetBIOS name from other sources. 6.

Check Validate Cache Of Known WINS Servers At Startup Time if you want the system to query the list of servers each time the system starts to find out if each server is available.

## 7.

IfyouIf you want awarninga warning message to appear each time you delete a static mapping or the cached name of a WINS server, check the Confirm Deletion Of Static Mappings And Cached WINS Servers option.

### 8.

In the Start Time box, type a time to specify the default for replication start time for new pull partners. Then specify values for the Replication <u>IntervalInter\/al</u> to indicate how often data replicas will be exchanged between the partners. The minimum value for the Replication <u>Interval</u>interval is 40 minutes.

# 9.

In the Update Count box, type <u>anumbera number</u> to specify <u>adefaulta default</u> for how many registrations and changes can occur locally before a replication trigger is sent by this server when it is a push partner. The minimum value is 5.

# <del>10.</del>

When all options are set for your preferences, choose the tree OK button.

Managing the WINS Database The following files are stored in the \<u>systemroot\_sysfemroof</u>\SYSTEM32\<u>WINSW|NS</u> directory <u>that</u><u>trwat</u> is created when you set up a WINS server:

#### •\_\_\_\_

JET.LOG is a log of all transactions done with the database. This file is used by WINS to recover data if necessary.

#### •\_\_\_\_

<u>SYSTEM.MDB</u> is used by WINS for holding information about the structure of its database.

WINS.MDB is the WINS database file.

### •\_\_\_\_

WINSTMP.MDB <u>WINSTMPMDB</u> is a temporary file that WINS creates. This file may remain in the \WINS directory after a crash.

You should back up these files when you back up other<u>otlwer</u> files on the WINS server.

Caution

The JET.LOG, SYSTEM.MDB, WINS.MDBSYSTEMMDB, WINSMDB, and WINSTMP.MDBWINSTMPMDB files should not be removed or tampered with in any manner. Like any database, the WINS database of address mappings needs to be cleaned and backed up periodically. WINS Manager provides the tools you need for maintaining the database. This section describes how to scavenge (clean), view, and back up the database. For information on restoring and moving the WINS database, see "Troubleshooting WINS" later in this chapter. Installing and Configuring WINS Sewers 14 of 27 Managing the WINS Database Scavenging the Database The local WINS database should periodically be cleared of released entries

and old entries that were registered at another WINS server but did not get removed from this WINS database for some reason. This process, called scavenging, is done automatically over intervals defined by the relationship between the Renewal and Extinct intervals defined in the Configuration dialog box. You can also clean the database manually. For example, *ifyou wantif you Want* to verify old replicas immediately instead of waiting the time interval specified for verification, you can manually scavenge the database. Chapter 5 Installing and Configuring WINS Servers -To scavenge the WINS database -'\_From the Mappings menu, choose the Initiate Scavenging command. The database is cleaned, with the results as shown in the followingfoilowing table. State before scavenging State after scavenging Owned active names for which the Renewal Marked released the Renewal interval has expired Owned released name for which the Extinct Marked extinct the Extinct interval has expired

Owned extinct names for which Deleted

the Extinct timeout has expired Replicas of extinct names for which Deleted the Extinct timeout has expired Replicas of active names for which the Verify Revalidated the Verify interval has expired Replicas of extinct or deleted names Deleted For information about the intervals and timeouts that govern database scavenging, see "Configuring WINS Servers" earlier in this chapter. MterAfter WINS has been running for a while, the database may need to be compacted to improve WINS performance. -To compact the WINS database At the WINS server, stop the Windows Internet Name Service using the 1. Control Panel

Services option or by typing net stop wins at the command prompt.

Run COMPACT.EXECOMPACTEXE (which is found in the 2. \<u>systemrootsysfemroof</u>\SYSTEM32 directory). Restart the Windows Internet Name Service on the WINS server. 3. 134 TCPnP . Installing and Configuring WINS Servers 150f27 Owned extinct names for which the Extinct timeout has expired Deleted Replicas of extinct names for which the Extinct timeout has expired Deleted Replicas of extinct or deleted names Deleted Clase 8.619 5 elFilter <u>§;3;§2§§ 38</u> Fiefresh llelete Uwner 8 xx-- MSBHUWSE-[01 h]  $8 \setminus 'u4.-ANN | EP2 [UUh]$ <u>8 xm-ANN EP2 [u3h]</u> 8 am-ANN EP2 [2nh] 8 am-ANN EPDoM [nuh] 8 mm-ANNIEPDnM[1 Bh] 8 KM4.-ANN EPDUH [1 Ch] 8 um-aNN EPDuH [1Eh1 11.1n3.41.12 11 1u3 41 12 <u>11.1u3.41.12</u> 11 103.41.12 11 1u3 41 12 11.1U3.41.12 <u>11 1I]3.41.12</u> 11 1u3.41.12 J v' <u>V\*</u> <u>J</u> <u>J</u>v ' " v" v' 5:20134 4:14:43 PM 5/20/44 4:14:50 PM 5.»\*2U.»"94 4:14:49 PH 5;2[];94 4:14:50 PH 5:20:94 4:14:49 PM 5f20/94 4:14:43 PH 5:20/94 4:14:49 PM 5J'2U/94 4:14:43 PH Managing the WINS Database Viewing the WINS Database

You can view the actual active and static mappings stored in the WINS database, based on the WINS server that owns the entries. ---- To view the WINS database 1. From the Mappings menu, choose the Show Database command. ------, Sort Order -----IJ{ftl <del>Owner</del> 0 -- how AH Mappings 0 Sort by 1P Address J.MI!Bl\it ®:~fto.!fJj~f:~~i.ii~iil.I~~~~Q~~~~. S011'-Cnmnul-t! ame - ur ve .... Selecl.!!.wnm: Highesii0 0 --l-LO\_::\_:\_:\_m:\_-:\_:\_P\_- 1111111111 0 S011 by TYP:1. ---<u>rL lflfH, •••!{~.•</u> w iii. ..... J Wil'!!!!VIJ! Filler: None N-ings A S Timestamp Version 10 \\ MSBRIJ\IISE [01 h[ 11.103.41.12 ../ 5120194 4:14:49 PM 8 :9 \\A ANNIEP2[00h[ 11.103.41.12 ../ 5/20/94 4:14:50 PM -\\A-ANNIEP2[03h] 11.1 03.41.12 ../ 5/20/94 4:14:49 PM \\A-ANNIEP2[20h] 11.103.41.12 .J 5120/94 4:14:50 PM 6 ~\\A ANNIEPOOM[OOh] 11.103.41.12 .J 5120/94 4:14:49 PM 4 \\A ANNIEPOOM[1Bh] 11.103.41.12 .J 5120/94 4:14:49 PM 2 --\\A ANNIEPOOM[1Ch[ 11.103.41.12 .J 5/201944:14:49 PM 3 ~\\A ANNIEPOONJ1Ehl 11.103.41.12 ../ 5/20/944:14:49 PM 7 (D Sort by Typ; E Ee 2. In the Show Database dialog box, to view thetne mappings in the database for a specific WINS server, selectseiect Show Only Mappings From Specific Owner, and then from the Select Owner list, select the WINS the WINS server whose database you want to view. By default, the Show Database dialog box shows skxows all mappings for the WINS database on the currently selected WINS server. Select aSorta Sort Order option to sort by IP address, computer name, 3. timestamp for the mapping, version ID, or type. (For information about types, see "Adding Static Mappings" earlier in this chapter.) . Installing and Configuring WINS Sewers 16 of 27 <u>3 'Dixplay Upliuns</u> 8 Owner - O Qhow All Happings 'Sort Urder O Sort by LP Address

ff f11 © Sort by Computer PlameSelect Owner: H' h 1 ID 'Q es O Sort by llmeslampCJ Sort by '3` ersion IDFilter: NoneHgppings A S Timestamp 'hfersion ID

4. If you want to view<u>View</u> only a range of mappings, choose the Set Filter button and follow the procedures described in "Filtering the Range of Mappings" earlier in this chapter. To tumturn off filtering, choose the Clear Filter button.
5. Use the scroll bars in the Mappings box to view entries in the database. Then choose the Close button when you are finished viewing.

Chapter 5 Installing and Configuring WINS Servers As shownShown in the Mappings list, each registration record in the WINS database includes these elements: Item  $\mathbf{F}$ 3\* Computer name IP address A or S Timestamp Version ID Meaning Unique Group, internet group, or multihomed Computer name The NetBIOS computer name. **IP address** The assigned Internet Protocol address. AorS Whether the mapping is active (dynamic) or static. Timestamp Shows when the record was registered or updated. When a replica is stored in the database, its timestamp is set to the current time on the receiving WINS server. Version ID Aunique A unique hexadecimal number assigned by the WINS server during name registration, which is used by the serversen/er's pull partner during replication to find new records. You can also use the Show Database dialog box to remove all references to a specific WINS server in the database, including all database entries owned by the WINS server. • In the Show Database dialog box, select a WINS server in the Select Owner list, and then choose the Delete Owner button. c:"4users"~.def ault

<u>Djrectcriesi</u> <u>New Directory H emeZ</u>

Dliies: 8 Perferm incremental Backup E# c:'\ [3 users 8 default <u>winsbak</u> [80 Managing the WINS Database Backing Up the Database WINS Manager provides backup tools so that you can back up the WINS database. After you specify a backup directory for the database, WINS performs complete database backups every 24 hours, using the specified directorydirectoiy. -To back up a WINS database From the Mappings menu, choose the Backup Database command. Select 1. BaCkup Directory c:\users\default .Q.irectories: lf.'TWD\*.'..'l . glfM·F"'.k~r.cV·T.·●.'.·'.".··.J· r.:=. c:\ ILl . :. <u>if.lliol .,""" rif?!., !Ee\*\*"\*</u> · · II I I TT <del>~users</del> -default New Directory .t!ame: lwinsbak <del>Drives:</del> lliil c: ll C8J Perform !ncremental Backup In the Select Backup Directory dialog box, specify the location for 2. saving the backup files. Windows NT proposes a subdirectory of the \WINS directory. You can accept this proposed directory. The most secure location is to back up the database on another hard

disk. Do not back up to a network drive, because WINS Manager cannot restore from a

network source.

3. If you want to back up only the newest version numbers in the database (that is, changes

that have occurred since the last backup), check Perform Incremental Backup.

Note

You must have performed <u>acomplete</u> a <u>complete</u> backup before this option can be used successfully.

4. Choose the OK button.

You should <u>alsoaiso</u> periodically back up the Registry entries for the WINS server.

Chapter 5 Installing and Configuring WINS Servers

To back up the WINS Registry entries Installing and Configuring WINS Sewers 170f27

Run **RECEDT32.EXE.** REGEDTSZEXE. 1. In Registry Editor, select the HKEY LOCAL MACHINE window, and then 2. select this key: .--SYSTEM\CurrentControlSet\ServicesCurrentCont1.olSet\Se1.vices\WINS From the Registry menu, choose Save Key. 3. 4. Inin the Save Key dialog box, specify the path where you store backup versions of the WINSWINS database files. For information about restoring the WINS database, see the following section, "Troubleshooting WINSWINS." Troubleshooting WINS This section describes some basic troubleshooting steps for common problems and also describes how to restore or rebuild the WINS database. af . Installing and Configuring WINS Sewers 180f27 Troubleshooting WINS Basic **WINS**WINS Troubleshooting These error conditions can indicate potential problems with the WINS serversewer: The administrator can't connect to a WINS server using WINS Manager. The message that appears might be, "The RPC serversen/er is unavailable." 1 The WINS Client service or Windows Internet Name Service may be down and cannot be restarted. The first troubleshooting task is to make sure the appropriate services are running. -To ensure the WINS services are running Use the Services option in Control Panel to verify that the WINS services 1. are running. In the Services dialogdialog box for the client computer, Started should appear in the Status column for the WINS Client service. For the WINS server itself, Started should appear in the Status column for the Windows Internetinternet Name ServiceSen/ice. If a necessary service is not started on either computer, start the 2. service. The following describes solutions to common WINS problems. -To locate the source of "duplicate name" error messages • Check the WINS database for the name. If there is a static record, remove it from the database of the primary WINS server. -Or-Set the value of MigrateOn in the Registry to 1, so the static records in the database can be updated by dynamic registrations (after WINS successfully challenges the old address).

-----To locate the source of "network path not found" error messages on a WINS client Check the WINS database for the name. If the name is not present • in the database, check whether the computer uses b-node name resolution. **IfsoIf** so, add a static mapping for it in the WINS database. If the computer is configured as a p-node, m-node, or h-node and if its IP address is different from the one in the WINS database, then it may be that its address changed recently and the new address has not yet replicated to the local WINS server. To get the latest records, ask the WINS server that registered the address to perform a push replication with propagation to the local WINS serversen/er. WINS server 1. Confirm that the router is working. Ensure that each server is correctly configured as either a pull or push 2. partner: IfServerA' lf ServerA needs to perform pull replications with ServerB, make sure it is a push partner of ServerB. 1 If ServerA needs to push replications to ServerB, it should be apulla pull partner of WINS Installing and Configuring WINS Servers 19 of 27 ServerB. To determine the configuration of a replication partner, check the values under the \<del>Pull</del>Pui and \Push keys in the Registry, as described in "Advanced Configuration Parameters for WINS" later in this chapter. -V To determine why WINS backup is failing consistently • Make sure the path for the WINS backup directory is on a local disk on the WINS serversewer. WINS cannot back up its database files to a remote drive.

Chapter 5 Installing and Configuring WINS Servers Troubleshooting WINS
Restoring or Moving the WINS Database
This section describes how to restore, rebuild, or move the WINS database.
Restoring aWINSa WINS Database
If you have determined that the Windows Internet Name Service is running on
the WINS
server, but you cannot connect to the server using WINS Manager, then the WINS
database isIs
not available or has becomes corrupted. If a WINS server failssen/er fails
for any reason, you can restore

the database from a backup copy. You can use the menu commands to restore the WINS database or restore it manually. -To restore a WINS database using menu commands 1. From the Mappings menu, choose the Restore Database command. In the Select Directory To Restore From dialog box, select the location 2. where the backup files are stored, and then choose the OK button. -To restore a WINS database manually 1. In the \<del>5ystemroot</del>sysfemroof\SYSTEM32\<del>WINS</del>W NS directory, delete the JET.LOG, JET\* .LOG, WINS WNS.TMP, and SYSTEM.MDBSYSTEMMDB files. 2. From the Windows NT Server installation source, copy SYSTEM.MDBSYSTEMMDB on the WINS server. The installation source can be the Windows NT Server compact disc, the installation floppy disks, or a network directory that contains the master files for Windows NT Server. Copy an uncorrupted backup version of WINS.MDB to the 3. \<del>systemrootsysz'emroof</del>\SYSTEM32\<del>WINS</del>WINS directory. Restart the Uwe Windows InternetInternet Name Service on the WINS server. 4. Restarting and Rebuilding aDown WINS Server In rare circumstances, the WINS server may not boot or a STOP error may occur. If the WINS server is down, follow these steps to restart. -To restart a WINS server that is down Turn off the power to the server and waitWait one minute. 1. Turn on the power, start Windows NT Server, and logon under an account 2. with Administrator rights. At the command prompt, type net start wins and press ENTEREnter. 3. **If** [f the hardware for the WINS server is malfunctioning or other problems prevent you from running Windows NT, you willWill have to rebuild the WINS database on another computer. . Installing and Configuring WINS Servers 20 of 27 IJ). To rebuild a WINS server sewer If you can start the original WINS server using MS-DOS, use MS-DOS 1. to make backup copies of the files in the 'systemroot\sysfemroof\SYSTEM32\WINS directory. If you cannot start the computer with MS-DOS, you will have to use the last backup version of the WINS database files. flies. 2 Install Windows NT Server and Microsoft TCP/IP to create a new WINS server using the same hard drive location and 'systemroot systemroof directory. That is, if the original server stored the WINS files on C:\WINNTCZ\WINNT35\SYSTEM32\WINS, then the new WINS server should use this same path to the WINS files.

Make sure the WINS services on the new server are stopped, and then use 3. Registry Editor to restore the WINS keys from backup files. 4. Copy the WINS backup files to the \<del>systemroot</del>sysfemroof\SYSTEM32\<del>WINS</del>W directory. Restart the new  $\overline{\tau}$ . rebuilt WINS server. 5. Moving the WINS Database You may find a situation where Where you need to move a WINS database to another computer. To do this, follow these steps. IJ). To move a WINS database Stop the Windows Internet Name Service on the current computer. 1. Copy the \SYSTEM32\WINS directory to the new computer that has been 2. configured as a WINS W NS server. Make sure the new directory directory is under exactly the same drive letter and path as on the tlwe old computer. If you must copy the files to a different directory, copy WINS.MDBWINSMDB, but not **SYSTEM.MDB**SYSTEMMDB. Use the version of <u>SYSTEM.MDB</u>SYSTEMMDB created for that new computer. 3. Start the Windows Internet Name Service on the new computer. WINS will automatically use the .MDB and .LOG files copied from the old computer. Chapter 5 Installing and Configuring WINS Servers 21 of 27 Advanced Configuration Parameters for WINS This section presents configuration parameters that affect the behavior of WINS and that can be modified only only through Registry Editor. For some parameters, WINS can detect Registry changes immediately. For other parameters, you must restart the Windows Internet internet Name Service for the changes to take effect. **Caution**Cauhon You can impair or disable Windows NT if you make incorrect changes in the Registry while using Registry Editor. Whenever possible, use WINS Manager to make configuration changes, rather than using Registry Editor. If you make errors while changing values with Registry Editor, you will not be warned, because Registry Editor does not recognize semantic errors. -ToTc make changes to WINS configuration using Registry Editor Run RECEDT32.EXEREGEDTSZEXE from File Manager or Program Manager, or 1. at a command prompt, type start regedt32 and press ENTER. When the Registry Editor window appears, you can press  $\frac{F+F1}{F}$  to get Help on how to make changes in Registry Editor. In Registry Editor, click the window titled Window titted 2. HKEY LOCAL MACHINE On Local Local Machine, and then click the icons for the SYSTEM subtree until you reach the appropriate subkey,

as described later in this section. The following describes the value entries for WINS parameters that can only be set by adding an entry or changing values in Registry Editor. Advanced Configuration Parameters for WINS Registry Parameters for WINS Serversvvms Sewers The Registry parameters for WINS servers are specified under the following key: \_..-\SYSTEM\CurrentControlSetCurrentControlSet\Services\Wins\Parameters This subkey lists all the *nonreplication*nonreplication-related parameters needed to configure a WINS serverser//er. It also contains a \Datafiles subkey, which lists all the files that should be read by WINSWINS to initialize or reinitialize its local database. DbFileNm Data type = REG \_EXPAND SZ Range = path name Default = %SystemRoot%\system32\wins\wins.mdb Specifies the full path name for the WINS database file. DoStaticDatalnit Data type = REG\_\_DWORD Range<del>\_</del>\_ 0 or 1 Default = 0 (falsefaise-that is, the WINS server does not initialize its database) If this parameter is set to a non-zero value, the WINS server will initialize its database with records listed in one or more files listed under the \Datafiles subkey. The initialization is done at process invocation and whenever achange change is made to one or more values of the \Parameters or \Datafiles keys (unless the change is to change the value of DoStaticDatalnit to 0). The following parameters in this subkey can be set using the options available in the WINS Server Configuration dialog box: LogDetailedEvents LogFilePath LoqqinqOn Refreshlnterval RpiOnlyWCofPnrs Tombstonelnterval Rp OnlyWCnfPnrs Tombstonelnten/al (extinction interval) TombstoneTimeout (extinction timeout) VerifyInterval Chapter 5 Installing and Configuring WINS Servers VVrifyIntewal Also, the \Wins\Parameters\Datafiles key lists one or more files that the WINS server should read to initialize or reinitialize its local database with static records. **<u>If</u>** the full path of the file is not listed, the directory of execution for the WINS server is assumed to contain the data file. The parameters can have any names (for example, DF1 or DF2). Their data types must be REG- sz or REG- EXPAND- sz. Important

The \Wins\Performance keyKey contains valuesvalues used for WINS performance counters that can be viewed in Performance Monitor. These values should be maintained by the system, so do not change these values. Installing and Configuring WINS Sewers 22 of 27

Advanced Configuration Parameters for WINS Registry Parameters for Replication Partners The \Wins\Partners key has two subkeys, \Pull and \PushlPush, under which are subkeys for the IP addresses of all push and pull partners, respectively, of the WINS server. Parameters for Push Partners ApushA push partner, listed under the \Partners\Pull key, is one from which a WINS server pulls replicas and from which it can expect update notification messages. The following parameter appears under the IP address for aspecifica specific push partner. This parameter can be set only by changing the value in Registry Editor: MemberPrec NlemberPrec Data type = REG **DWORD**DwoRD Range = 0 or 1Default = None Specifies the order of precedence for this WINS partner. 0 indicates low precedence, and 1 indicates high precedence. Notice that dynamically registered names are always high precedence. When a 1C name is pulled from this WINS partner, the addresses contained in it are given this precedence level. The value can be 0 (low) or 1 (high). Set this value to 1 if this WINS server is <u>servingsen/ing</u> a geographic location that is nearby. The **following** foilowing parameters appear under this subkey and can be set in the WINS Server Configuration dialog box: \SYSTEM\<del>CurrentControlSet</del>Cux'rentControlSet\Services\Wins\<del>Partners\Pull</del>Pa 11ners\PuI1 InitTimeReplication CommRetryCount The following parameters appear under this subkey and can be set using the Preferences dialog box: \SYSTEM\<del>CurrentControlSet</del>CurrentC0nt1'oISet\Services\Wins\<del>Partners\Pull</del>Pa rtne1.s\Pul1\<Ip Address> SpTime (Start Time for pull partner default configuration) TimeInterval (Replication Interval) For SpTime, WINS replicates at the set time if it is in the future for that day. MterAfter that, it replicates every number of seconds specified by Timelnterval. If SpTime is in the past for that day, WINS replicates every number of seconds specified by Timelnterval,

starting from the

current time (if InitTimeReplication is set to 1). Parameters for Pull Partners ApullA pull partner of aWINS a WINS server, listed under the \Partners\Push key, is one from which it can expect pull requests to pull replicas and to which it sends update notification messages. The following parameters appear under this subkey and can be set using the options available in the WINS Server Configuration dialog box: \SYSTEM\<del>CurrentControlSet</del>CurrentControlSet\Services\Wins\<del>Partners</del>Pa1'tner <u>s</u>∖Push **InitTimeReplication RpiOnAddressChq** InitTimeReplicationRplOnAddressChq The Tne following parameter appears under this subkey and can be set using the options available . Installing and Configuring WINS Servers 23 of 27 in the Preferences dialog box: \SYSTEM\<del>CurrentControlSet</del>CurrentControlSet\Services\Wins\<del>Partners</del>Par"mers \Push\<Ip Address> UpdateCount Chapter 5 Installing and Configuring WINS Servers Planning aStrategy for WINS Servers The planning issues for implementing WINS servers are similar to those for implementing DHCP serverssen/ers, as described in Chapter 4, "Installing installing and Configuring DHCP Servers." Most network administrators will be installing both kinds of servers, so the planning and implementation tasks willwill be undertaken jointly for DHCP and WINSWINS

servers. This section provides some additional planning issues for WINS servers-<u>\_</u> <u>Installing and Configuring WINS Sewers</u>

Planning <u>a Strategy</u> for <u>ServerWINS Sewers</u> 24 of 27

Planning a Strategy for WINS Sewers Planning for Sewer Performance AWINSA WINS server can typically service 1500 name registrations per minute and about 760 queries per minute. ThereThere is no built-in limit to the number of records that a WINS server can replicate or store. Based on thesetnese numbers, and planning for large-scale power outage where many computers will Will come on line simultaneously, the conservative recommendation is that you plan to include one WINS server and abackupa backup server for every 10,000 computers on the network. Two factors can particularly enhance WINS server performance. WINS performance increases almost 25 percent on a computer with two processors. Also, using NTFS as the file system also improves performance. After you establish WINS servers in the internetwork, you can adjust the Renewal interval. Setting this interval to reduce the numbers of registrations can help tune server response time. (The Renewal interval is specified in the WINS Server Configuration dialog box.) Installing and Configuring WINS Sewers 25 of 27 Planning a Strategy for WINS Servers Planning Replication Partners and Proxies In one possible configuration, one WINS server can be designated as the central server, and all other WINS servers can be configured as both push partner and pull partner of this central server. Such a configuration ensures that the WINS database on each serversewer contains addresses for every node on theWANthe WAN. Another option is to set up a chain of WINS serverssewers, where each server is both the push partner and pull partner with a nearby WINS server. In such aconfigurationa configuration, the two servers at the ends of the chain would also be push and pull partners with each other. Other replication partner configurations can be established for your site's needs. Only a limited number of WINS proxies should should be designated on each domain, so that a limited number of computers are using resources to respond to broadcast name requests. Installing and Configuring WINS Sewers 26 of 27 V : 1 § = 'f>'z. < < <u>. :</u> 4 : S Planning a Strategy for WINS Sewers Planning Replication Frequency Between Hubs Amajor A major tuning issue for WINS servers sewers is replication frequency. You want replication to occur frequently enough that any server being down will not interfere with the reliability of name query responses. However, for longer wide area network (WAN) lengths, you do not want replication to interfere with network throughput. For multiple network hubs interconnected by WAN links, replication frequency can be configured to be low compared to the replication frequency of multiple WINS

servers at a single

hub. For long WAN links, infrequent replication ensures that the links are available to carry client traffic without WINSWINS affecting throughput. For example, the WAN servers at a central site might be configured to replicate every 15 minutes. Replication between WAN hubs of a greater distance might be scheduled for every 30 minutes. Replication between servers evers on different continents might replicate twice a day. North America Australia I'10/'1h Alwenca 8 minutes Example of an Enterprise-Wide Configuration for WINS Replication CHAPTER 6 Installing and Configuring WINS Servers 27 of 27 '12 hcurs Australia , , 15 minLrEs= <u>4.b</u> 4 Setting Up LMHOSTS The LMHOSTS file is commonly used on Microsoft networks to locate remote computers for network file, print, and remote procedure services and for domain services such as logons logons, browsing, replication, and so on. You willwin want to use LMHOSTS for smaller networks or to find hosts on remote networks that are not part of the WINS database (since name query requests are not broadcast beyond the local subnet). If WINS servers are in place on an internetwork, users do not have to rely on broadcast queries for name resolution, since WINS is the preferred method for name resolution. With WINS servers in place, therefore, LMHOSTS may not be necessary. This chapter presents the time following topics: •1 Editing the LMHOSTS file Using LMHOSTS with dynamic name resolution Editing the LMHOSTS File Chapter 6 10f8

The LMHOSTS file used by Windows NT contains mappings of IP addresses to Windows NT computer names (which are NetBIOS names). This file is compatible with Microsoft LAN Manager 2.x TCP+/IP LMHOSTS files. You can use Notepad or any other text editor to edit the sample LMHOSTS file that is automatically installed in the \<del>systemroot\SYSTEM</del>sysfemroot\SYSTE1\/32\DRIVERS\ETC directory. This section provides some basic rules and quidelines for LMHOSTS. Setting Up LMHOSTS Editing the LMHOSTS File <u>20f8</u> Editing the L|v|HosTs~ Rules for LMHOSTS The following rules apply for entries in LMHOSTS: **<u>+</u>** Each entry should be placed on a separate line. <u>+1</u> The IP address should begin in the first column, <u>followedfoliovved</u> by the corresponding computer name. 11 The address and the computer name should be separated by at least one space or tab. 11 NetBIOS names can contain uppercase and lowercase characters and special characters. Ifa If a name is placed between double quotation marks, it will be used exactly as entered. For example, "AccountingPDC" is amixed-case name, and "HumanRscSr \Ox0x03" generates a name with aspecial a special character. Note In Microsoft networks, a NetBIOS computer name in quotes that is less than 16 characters is padded with spaces. If you do not want this behavior, make sure the quoted string is 16 characters long. 10ng. +' The # character is usually used to mark the start of acommenta comment. However, it can also designate special keywords, as described in this section. Chapter 6 Setting Up LMHOSTS The keywords listed in the following table can be used in LMHOSTS under Windows NT. (LAN Manager 2.x, which also uses LMHOSTS for NetBIOS over TCP/IP name resolution, treats these keywords as comments.) LMHOSTS Keywords Keyword #PRE #DOM:<domain> **#INCLUDE** <filename> **#BEGIN ALTERNATE #END ALTERNATE** <del>\0xnn</del> Meaning Added after an entry to cause that entry to be preloaded into the name cache. By default, entries are not preloaded into the name cache but are parsed only after WINS and name query broadcasts fail to resolve a name. #PRE must be appended for entries that also appear in #INCLUDE statements; otherwise, the entry in #INCLUDE is ignored. #DOM: < domain > Added after an entry to associate that entry with the domain specified by <domain>. This keyword Keyword affects how the Browser and Logon services behave in routed TCPJIPTCP/IP environments. To preload a #DOM entry, you must also add the #PRE keyword to

the line. #INCLUDE <filename> Forces the system to seek the specified <filename17lename> and parse it as if it were local. Specifying a Uniform Naming Convention (UNC) <filename17lename> allows you to use a centralized LMHOSTS file on a server.  $\frac{If}{If}$  the server is located outside of the local broadcast area $\tau_{-}$ you must add a mapping for the server before its entry in the #INCLUDE section and also append #PRE to ensure that it preloaded. Setting Up LMHOSTS . m n ¢ ~ " . . . . . \ . . w . LMHOSTS Keywords Keyword Meaning **#BEGIN** ALTERNATE Used to group multiple #INCLUDE statements. Any single successful #INCLUDE causes the group to succeed. #END ALTERNATE Used to mark the end of an #INCLUDE grouping. \0xnn Support for nonprinting characters in NetBIOS names. Enclose the NetBIOS name in double quotation marks and use \Oxnn-0xnn <u>...</u>/ the NetBIOS name in double quotation marks and use \0xnn notation to specify a hexadecimal value for the character. This allows custom applications that use special names to function properly in routed topologies. However, LAN Manager TCPJIPTCP11P does not recognize the hexadecimal format, so you surrender backward compatibility if you use this feature. Note that the hexadecimal notation applies only to one character in the name. The name should be padded with blanks so the special character is last in the string (character 16). 150 TCPnP The following example shows how all of these keywords are used: 102.54.94.98 localsrv /I-#PRE 102.54.94.97 trey #PRE 1/#DOM:networking #net group's PDC 102.54.94.102 "appname \0x14" #special app server 102.54.94.123 popular #PRE #source server /IBEGIN ALTERNATE #INCLUDE \\localsrv\public\lmhosts #adds LMHOSTS from this server #INCLUDE \\trey\public\lmhosts #adds LMHOSTS from this server /IEND ALTERNATE In the above example: <u>+'</u> The <u>servers</u> named <u>localsrv</u><u>localsw</u> and trey are specified so they can be used later in an #INCLUDE statement in a centrally maintained LMHOSTS file.  $\pm 1$  The server named "appname  $\langle \Theta \times 0 \times 14 \rangle$ " contains a special character after the 15 characters in its name (including the blanks), so its name is enclosed in double quotation marks. +' The serverServer named popular is preloaded, based on the #PRE keyword. **#BEGIN ALTERNATE** #INCLUDE \\localsrv\public\lmhosts #INCLUDE \\trey\public\lmhosts **#END ALTERNATE** Guidelines for #adds LMHOSTS from this server #adds LMHOSTS from this server

When you use a host table file, be sure to keep it up to date and organized. Follow these quidelines: Update the LMHOSTS filefile whenever a computer is changed or removed from the network. 1 Because LMHOSTS files are searched one line at a time from the beginning, list remote computers in priority order, with the ones used most often at the top of the file, followed by remote systems listed in #INCLUDE statements. Finally, the #PRE entries should be left for the end of the file, because these are preloaded into the cache at system startup time and are not accessed later. This increases the speed of searches for the entries used most often. Also, any comment lines add to the parsing time, because each line is processed individually. 1 Use #PRE statements to preload popular entries and servers listed in #INCLUDE statements into the local computer's name cache. Chapter 6 Setting Up LMHOSTS UsingEditing the LMHOSTS with Dynamic Name ResolutionFile Guidelines for LMHOSTS 40f8 On networks that do not use WINS, the broadcast name resolution method used by Windows NT computers provides a simple, dynamic mechanism for locating resources by name on aTCPa TCP/IP network. Because broadcast name resolution relies on **IPlP**-level broadcasts to locate resources, unwanted effects can occur in routed IP topologies. In particular, resources located on remote subnets do not receive name query requests, because routers do not pass IP-level broadcasts. For this reason, Windows NT allows you to manually provide computer name and IP address mappings for remote resources via LMHOSTS-, This section describes how the LMHOSTS file can be used to enhance Windows NT in routed environments. This section includes includes the following topics: Specifying remote servers in LMHOSTS Designating Designeting primary domain controllers using #DOM • Using centralized LMHOSTS files Setting Up LNIHOSTS Name Resolution 50f8